## <u>คู่มือแนะนำ</u> การสมัครสอบเพื่อวัดความรู้ความสามารถทั่วไป สำหรับส่วนราชการต่าง ๆ ประจำปี 2566

เพื่อประโยชน์ของท่าน <u>๏โปรดอ่านคู่มือแนะนำการสมัครสอบ ประกาศรับสมัครสอบโดยละเอียด</u> <u>และปฏิบัติตามที่ได้แนะนำไว้ทุกขั้นตอน</u>

ผู้ที่มีหนังสือรับรองผลการสอบผ่านการวัดความรู้ความสามารถทั่วไป ของสำนักงาน ก.พ. ในระดับวุฒิการศึกษาใดแล้ว จะไม่สามารถสมัครสอบในระดับวุฒิการศึกษาเดียวกันหรือต่ำกว่าได้ และหนังสือรับรองฯ ยังคงใช้ได้ต่อไป <u>ไม่จำเป็นต้องสมัครสอบในครั้งนี้อีก</u>

คะแนนสอบเพื่อวัดความรู้ความสามารถทั่วไป จะไม่นำมารวมกับคะแนนในการสอบแข่งขันเพื่อวัดความรู้ ความสามารถที่ใช้เฉพาะตำแหน่ง และความเหมาะสมกับตำแหน่งของส่วนราชการต่าง ๆ

ผู้สมัครสอบสามารถสมัครได้เพียงครั้งเดียว และสมัครสอบได้เฉพาะระดับวุฒิการศึกษาที่สมัครสอบ กับส่วนราชการ เท่านั้น <u>เมื่อสมัครแล้วไม่สามารถเปลี่ยนแปลงหรือแก้ไขได้</u>

หนังสือรับรองผลการสอบผ่านการวัดความรู้ความสามารถทั่วไปของสำนักงาน ก.พ. สามารถนำไปใช้ในการสอบแข่งขันและการขึ้นบัญชีผู้สอบแข่งขันของส่วนราชการต่าง ๆ ได้ และสามารถนำหนังสือรับรองผลการสอบผ่านระดับวุฒิการศึกษาที่สูงกว่าไปใช้ในการสอบแข่งขัน ในระดับวุฒิการศึกษาที่ต่ำกว่าได้

## <u>คำถามที่พบบ่อย</u>

- **ข้อ 1 ถาม** คุณสมบัติของผู้ประสงค์จะสมัครสอบมีอะไรบ้าง
  - <u>ตอบ</u> 1) ต้องเป็นผู้ที่สอบผ่านการวัดความรู้ความสามารถที่ใช้เฉพาะตำแหน่ง (ภาค ข.) ตามประกาศรายชื่อผู้สอบผ่านๆ ของส่วนราชการ
    - 2) มีคุณสมบัติทั่วไปและไม่มีลักษณะต้องห้ามตามมาตรา 36 แห่ง พรบ.ระเบียบข้าราชการพลเรือน พ.ศ. 2551

 มีคุณสมบัติเฉพาะสำหรับตำแหน่งและระดับวุฒิการศึกษาตรงตามประกาศรับสมัครสอบแข่งขัน เพื่อบรรจุบุคคลเข้ารับราชการของส่วนราชการ

- **ข้อ 2 ถาม** สามารถสมัครสอบได้มากกว่า 1 ระดับการศึกษาหรือไม่ <u>ตอบ</u> ผู้สมัครสอบสามารถสมัครสอบได้เฉพาะระดับวุฒิการศึกษาที่สมัครสอบกับส่วนราชการเท่านั้น
- **ข้อ 3 ถาม** การสมัครสอบมีขั้นตอนอะไรบ้าง
  - <u>ตอบ</u> 1) เข้าไปที่เว็ปไซต์ <u>http://job2.ocsc.go.th</u> หัวข้อ การสอบภาค ก.พิเศษ สำหรับผู้สอบผ่าน ของส่วนราชการแล้ว ประจำปี 2566 ครั้งที่ 2 เฉพาะผู้สอบผ่าน ภาค ข. กรมคุ้มครองสิทธิ และเสรีภาพ กรมประมง กรมพัฒนาพลังงานฯ กรมสวัสดิการฯ หัวข้อย่อย สมัครสอบ
    - 2) กรอกใบสมัครและพิมพ์แบบฟอร์มการชำระเงิน
    - 3) ชำระเงินค่าธรรมเนียมในการสมัครสอบได้ 3 ช่องทาง
      - เคาน์เตอร์ธนาคารกรุงไทย
      - ATM ธนาคารกรุงไทย
      - แอปพลิเคชั่น Krungthai Next
- **ข้อ 4 ถาม** กรอกใบสมัครเรียบร้อยแล้ว แต่ไม่สามารถพิมพ์แบบฟอร์มการชำระเงินได้ จะต้องทำอย่างไร
  - <u>ตอบ</u> 1) ตรวจสอบว่าเครื่องคอมพิวเตอร์มีโปรแกรมสำหรับเปิดไฟล์ PDF หรือไม่ 2) หากเครื่องคอมพิวเตอร์ไม่มีโปรแกรมเปิดไฟล์ PDF ให้บันทึกข้อมูลเก็บไว้ในรูปแบบ File ลงในสื่อบันทึกข้อมูลและนำไปพิมพ์ที่เครื่องคอมพิวเตอร์ที่มีโปรแกรมเปิดไฟล์ PDF
- **ข้อ 5 ถาม** หลังจากชำระเงินค่าธรรมเนียมสอบแล้วจะต้องทำอย่างไร
  - ๑อบ 1) หลังจากชำระเงินค่าธรรมเนียมในการสมัครสอบแล้วภายใน 2 วันทำการ ให้เข้าไปที่เว็บไซต์ http://job2.ocsc.go.th หัวข้อ การสอบภาค ก.พิเศษ สำหรับผู้สอบผ่านของส่วนราชการแล้ว ประจำปี 2566 ครั้งที่ 2 เฉพาะผู้สอบผ่าน ภาค ข. กรมคุ้มครองสิทธิและเสรีภาพ กรมประมง กรมพัฒนาพลังงานๆ กรมสวัสดิการๆ หัวข้อย่อย ตรวจสอบสถานะการสมัครสอบ กรอกเลข ประจำตัวประชาชน และตรวจสอบสถานะการสมัครสอบและชำระเงิน 2) หากสถานะการสมัครสอบและชำระเงินไม่ถูกต้องให้นำหลักฐานการชำระเงินไปติดต่อที่ ธนาคารกรุงไทย จำกัด (มหาชน) สาขาที่ชำระเงินภายใน 24 ชั่วโมง เพื่อขอแก้ไขข้อมูลให้ถูกต้อง

- **ข้อ 6 ถาม** ตรวจสอบรายชื่อผู้สมัครสอบแล้วระบบแจ้งว่า "**ไม่พบข้อมูลการสมัครสอบ**" จะต้องทำอย่างไร
  - ๑อบ 1) เข้าไปที่เว็ปไซต์ <u>http://job2.ocsc.go.th</u> หัวข้อ การสอบภาค ก.พิเศษ สำหรับผู้สอบผ่าน ของส่วนราชการแล้ว ประจำปี 2566 ครั้งที่ 2 เฉพาะผู้สอบผ่าน ภาค ข. กรมคุ้มครองสิทธิ และเสรีภาพ กรมประมง กรมพัฒนาพลังงานๆ กรมสวัสดิการๆ หัวข้อย่อย "ตรวจสอบสถานะ การสมัครสอบ" กรอกเลขประจำตัวประชาชน และตรวจสอบสถานะการสมัครสอบและชำระเงิน ว่าถูกต้องหรือไม่

 ตรวจสอบหลักฐานการชำระเงินหากถูกต้อง ให้ติดต่อมายังสำนักงาน ก.พ. โดยส่งคำร้อง พร้อมสำเนาบัตรประจำตัวประชาชน และหลักฐานการชำระเงินมาที่ email : <u>exam@ocsc.go.th</u> เพื่อตรวจสอบ ความถูกต้องภายในวันที่สำนักงาน ก.พ.กำหนด หากตรวจสอบแล้วพบว่าถูกต้อง สำนักงาน ก.พ. จะประกาศรายชื่อผู้สมัครสอบเพิ่มเติมต่อไป

- **ข้อ 7 ถาม** ผู้สมัครสอบสามารถอัปโหลด (upload) รูปถ่ายได้ในช่วงเวลาใด
  - <u>ตอบ</u> ผู้สมัครสอบสามารถอัปโหลด (upload) รูปถ่ายได้หลังจากปิดรับสมัครสอบแล้ว โดยมีขั้นตอนดังนี้
    1) เข้าไปที่เว็ปไซต์ <u>http://job2.ocsc.go.th</u> หัวข้อ การสอบภาค ก.พิเศษ สำหรับผู้สอบผ่านของ
    ส่วนราชการแล้ว ประจำปี 2566 ครั้งที่ 2 เฉพาะผู้สอบผ่าน ภาค ข. กรมคุ้มครองสิทธิและเสรีภาพ
    กรมประมง กรมพัฒนาพลังงานฯ กรมสวัสดิการฯ หัวข้อย่อย "อัปโหลด (upload) รูปถ่าย"
    กรอกเลขประจำตัวประชาชน และตรวจสอบข้อมูลของผู้สมัครสอบ
    2) อัปโหลด (upload) รูปถ่ายหน้าตรง ไม่สวมหมวก ไม่สวมแว่นตาดำ ถ่ายไว้ไม่เกิน 6 เดือน
    ขนาด 1 x 1.5 นิ้ว (ประเภทของไฟล์เป็น .JPG ความละเอียดประมาณ 40 100 KB)
- **ข้อ** 8 **ถาม** ผู้สมัครสอบไม่สามารถพิมพ์บัตรประจำตัวสอบได้ จะต้องดำเนินการอย่างไร
  - ตอบ 1) ตรวจสอบว่าอัปโหลด (upload) รูปถ่ายในช่วงเวลาที่กำหนดหรือไม่
    2) กรณีอัปโหลด (upload) รูปถ่ายแล้ว แต่รูปถ่ายไม่ถูกต้องตามที่กำหนด ผู้สมัครสอบจะต้อง
    อัปโหลด (upload) รูปถ่ายที่ถูกต้องอีกครั้ง มิฉะนั้น ท่านจะไม่สามารถพิมพ์บัตรประจำตัวสอบและ เข้าสอบได้
- **ข้อ 9 ถาม** หากมีการเปลี่ยนชื่อ หรือนามสกุล หลังจากที่ได้สมัครสอบไปแล้ว จะต้องดำเนินการอย่างไร
  - <u>ตอบ</u> ในวันสอบข้อเขียนขอให้ผู้สอบลงลายมือชื่อโดยใช้ข้อมูลเดิมที่ใช้ในการสมัครสอบ ซึ่งสำนักงาน ก.พ. จะตรวจสอบข้อมูลจากบัตรประจำตัวประชาชนหรือเอกสารอื่นซึ่งมีรูปถ่าย ลายมือชื่อ และเลขประจำตัว ประชาชน ตามที่ระเบียบเกี่ยวกับการสอบกำหนด

หากมีปัญหาเกี่ยวกับระบบการสมัครสอบ <mark>สามารถติดต่อได้ที่ <u>Call Center</u> โทร. 02-257-7159 กด 1</mark> ในวันจันทร์-ศุกร์ เวลา 8.30 น. - 17.30 น.

หากมีข้อสงสัยเกี่ยวกับการสอบของสำนักงาน ก.พ. <mark>สามารถติดต่อได้ที่ โทร. 0-2547-1000</mark>

ต่อ 8710 , 8712 , 8713 ในวันจันทร์-ศกร์ เวลา 8.30 น. - 16.30 น.

.....